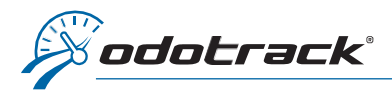

When you access the Trips Module, the system will display by default the trips of the last 30 days.

To select a custom time range, click on the time range at the top left of the screen.

A window will open.

Click on the left slider and select the desired start date by double clicking on the date.

It is important to double-click to see the selection appear at the top, followed by a series of question marks.

Then, if necessary, click on the slider on the right and select the desired end date with a single click.

Validate the time period selected at the top left.

Then click on Apply.

|   | ×                                                                                |                                                                 |                                                                     |
|---|----------------------------------------------------------------------------------|-----------------------------------------------------------------|---------------------------------------------------------------------|
| ſ | Select Period Last 30 Days ¥                                                     |                                                                 | 0/20 selectable trips 20/67 loaded trips • 79.35% Business • 20.659 |
|   | < Feb v 2021 v >                                                                 |                                                                 | 38                                                                  |
|   | February 2021 Mars 2021                                                          | Malson O 00.05.85<br>BS, Av. Bols-de-bouldgre, Laval I 00.00.00 | t 🛞 Retour 🍙 🙆                                                      |
|   | 1 2 3 4 5 6 1 2 3 4 5 6                                                          | ♥ 1.45 km (♥ 0.0070                                             | - Honda Civit 2                                                     |
|   | 7 8 9 10 11 12 13 7 8 9 10 11 12 13<br>14 15 16 17 18 19 20 14 15 16 17 18 19 20 | nd 35 Rue Richard, Level, QC H7M 117, Canada 0 0.03,102         | t ⊗                                                                 |
|   | 21 22 23 24 25 26 27 21 22 23 24 25 26 27                                        | ¥208.001 44.000/0                                               | PROFILE Service and                                                 |
|   | 28 29 30 31                                                                      |                                                                 | 2.0                                                                 |
|   | Days of the Week Time of Day                                                     | Ind 955. Av. Bois-de-boulogns, Level 000.12.34                  | t 🛞 Retour                                                          |
|   |                                                                                  | ♥ 1.53 km 🖗 00.070                                              | - Honda Civic 2                                                     |
|   | Apply Cancel 2                                                                   | ★         1000 Boulevard des Laurentides, Laval, QC H7G 2WI,    |                                                                     |
| L |                                                                                  |                                                                 | - Honds Civic 2                                                     |
|   | THURSDAY, FEBRUARY 25, 2021                                                      |                                                                 | 1                                                                   |

| <b>Frips</b>                                                        |                                                                              | Œ                                                                                                    | Ado                                                            | đ                                                      | C                                                                                | Edit                                  | Ō                                                          | Del                                                        | ete                                                           | 4                                             | 0                                                                                                    | ption                                              | s                                                  |         |                                                                  |                                          |
|---------------------------------------------------------------------|------------------------------------------------------------------------------|----------------------------------------------------------------------------------------------------|----------------------------------------------------------------|--------------------------------------------------------|----------------------------------------------------------------------------------|---------------------------------------|------------------------------------------------------------|------------------------------------------------------------|---------------------------------------------------------------|-----------------------------------------------|----------------------------------------------------------------------------------------------------|----------------------------------------------------|----------------------------------------------------|---------|------------------------------------------------------------------|------------------------------------------|
| 202                                                                 | 21-01                                                                        | -01 -                                                                                                    | ??/?                                                           | ?/??                                                   | ??                                                                               | <b>4</b> 5                            | drive                                                      | rs                                                         | <b>A</b>                                                      | 4 veł                                         | nicle                                                                                                    | s                                                  | Filte                                              | er      | Sort                                                             | C                                        |
| Sele                                                                | ct Pe                                                                        | eriod                                                                                                    |                                                                |                                                        |                                                                                  |                                       | Last                                                       | 30 [                                                       | Days                                                          |                                               |                                                                                                    |                                                    | *                                                  | Î       |                                                                  |                                          |
| <                                                                   |                                                                              |                                                                                                    |                                                                | Jan                                                    |                                                                                  | ~                                     | 202                                                        | 1                                                          | ~                                                             |                                               |                                                                                                    |                                                    | >                                                  | -       |                                                                  |                                          |
| <b>-</b>                                                            | - 3                                                                          | Janu                                                                                                    | lary                                                           | 202                                                    | 1                                                                                |                                       |                                                            | F                                                          | ebru                                                          | uary                                          | / 20                                                                                                    | 21                                                 |                                                    |         | End                                                              | ★Ma<br>955, A                            |
| S                                                                   | м                                                                            | т                                                                                                    | W                                                              | Т                                                      | F                                                                                | s                                     | S                                                          | м                                                          | т                                                             | W                                             | Т                                                                                                    | F                                                  | S                                                  | 1       | 6:20 p.m.                                                        |                                          |
|                                                                     |                                                                              |                                                                                                    |                                                                |                                                        | 1                                                                                | 2                                     |                                                            | 1                                                          | 2                                                             | 3                                             | 4                                                                                                    | 5                                                  | 6                                                  | Ť       | -                                                                | *                                        |
| 3                                                                   | 4                                                                            | 5                                                                                                    | 6                                                              | 7                                                      | 8                                                                                | 9                                     | 7                                                          | 8                                                          | 9                                                             | 10                                            | 11                                                                                                    | 12                                                 | 13                                                 | 5       | End                                                              | 1100 B                                   |
| 10                                                                  | 11                                                                           | 12                                                                                                    | 13                                                             | 14                                                     | 15                                                                               | 16                                    | 14                                                         | 15                                                         | 16                                                            | 17                                            | 18                                                                                                    | 19                                                 | 20                                                 |         | 5:43 p.m.                                                        |                                          |
| 17                                                                  | 18                                                                           | 19                                                                                                    | 20                                                             | 21                                                     | 22                                                                               | 23                                    | 21                                                         | 22                                                         | 23                                                            | 24                                            | 25                                                                                                    | 26                                                 | 27                                                 | T       |                                                                  | <b>*</b> Mai                             |
| 24                                                                  | 25                                                                           | 26                                                                                                    | 27                                                             | 28                                                     | 29                                                                               | 30                                    | 28                                                         |                                                            |                                                               |                                               |                                                                                                    |                                                    |                                                    | 5       | End<br>1:55 p.m.                                                 | 955, A                                   |
| 51                                                                  |                                                                              |                                                                                                    |                                                                |                                                        |                                                                                  |                                       |                                                            |                                                            |                                                               |                                               |                                                                                                    |                                                    |                                                    |         |                                                                  |                                          |
| Dave                                                                | oft                                                                          | he W                                                                                                    | eek                                                            |                                                        |                                                                                  |                                       | Tim                                                        | ne of                                                      | Dav                                                           |                                               |                                                                                                    |                                                    |                                                    |         | End                                                              | 🛣                                        |
| S                                                                   | м                                                                            | т                                                                                                    | W                                                              | т                                                      | F                                                                                | S                                     | Fro                                                        | m                                                          | ,                                                             | ľ                                             | То                                                                                                    |                                                    |                                                    |         | 1:11 p.m.                                                        | 55 Rue                                   |
|                                                                     | 0                                                                            | $\bigcirc$                                                                                                    | $\bigcirc$                                                     | $\bigcirc$                                             | $\bigcirc$                                                                       | $\bigcirc$                            | 00                                                         | )                                                          | 00                                                            |                                               | 23                                                                                                    |                                                    | 59                                                 |         |                                                                  |                                          |
|                                                                     |                                                                              |                                                                                                    |                                                                |                                                        |                                                                                  | _                                     |                                                            |                                                            |                                                               |                                               |                                                                                                    |                                                    |                                                    |         |                                                                  |                                          |
|                                                                     |                                                                              |                                                                                                    |                                                                |                                                        |                                                                                  |                                       |                                                            | Cano                                                       | cel                                                           |                                               |                                                                                                    |                                                    |                                                    |         |                                                                  |                                          |
| 1                                                                   |                                                                              |                                                                                                    | 6                                                              |                                                        |                                                                                  |                                       |                                                            |                                                            |                                                               |                                               |                                                                                                    |                                                    |                                                    | T       |                                                                  |                                          |
| 1                                                                   |                                                                              |                                                                                                    |                                                                |                                                        |                                                                                  |                                       |                                                            |                                                            |                                                               |                                               |                                                                                                    |                                                    |                                                    | Î       |                                                                  | <b>∲</b> Ma                              |
| l<br>Frips                                                          |                                                                              | Œ                                                                                                    | ) Add                                                          | ł                                                      | Ø                                                                                | Edit                                  | Î                                                          | Del                                                        | ete                                                           | 4                                             | <b>0</b>                                                                                                    | ption                                              | 5                                                  | Ĵ       |                                                                  | <b>∲</b> Mi                              |
| rips                                                                | 21-01                                                                        | -01 -                                                                                                    | ) Add<br>2021                                                  | d<br> -12-:                                            | <b>(</b> )<br>31                                                                 | Edit                                  | đriver                                                     | Del                                                        | ete                                                           | i veł                                         | o<br>nicles                                                                                                    | ption                                              | s<br>Filte                                         | er      | Sort                                                             | ¢                                        |
| Trips                                                               | 21-01<br>ct Pe                                                               | (+<br>-01 -                                                                                                    | ) Add<br>2021                                                  | d<br> -12-:                                            | <i>2</i> /<br>31                                                                 | Edit                                  | driver                                                     | Del<br>s                                                   | ete<br>🚔 4<br>Days                                            | i veł                                         | onicles                                                                                                    | ption                                              | s<br>Filte                                         | er<br>X | Sort                                                             | ¢.                                       |
| Frips                                                               | 21-01<br>ct Pe                                                               | -01 -<br>eriod                                                                                                    | ) Add                                                          | d<br> -12-:                                            | 31                                                                               | Edit                                  | driver<br>Last                                             | Del<br>'s<br>: 30 [                                        | ete<br>🖨 4<br>Days                                            | i veł                                         | onicles                                                                                                    | ption                                              | s<br>Filte                                         | er<br>X | Sort                                                             | ¢                                        |
| Frips                                                               | 21-01<br>ct Pe                                                               | -01 -                                                                                                    | ) Add<br>2021                                                  | d<br> -12-:<br>Nov                                     | 31                                                                               | Edit                                  | driver<br>Last                                             | Del<br>s<br>30 [                                           | ete<br>Pays                                                   | i veh                                         | onicles                                                                                                    | ption                                              | s<br>Filte<br>~                                    | er<br>X | Sort                                                             | *M                                       |
| Trips                                                               | 21-01<br>ct Pe                                                               | -01 -<br>eriod                                                                                                    | ) Add<br>2021                                                  | d<br> -12-:<br>Nov                                     | 21                                                                               | Edit                                  | driver<br>Last                                             | Del<br>rs : 30 [<br>1<br>D                                 | ete<br>a 4<br>Days<br>v<br>eccer                              | i veh                                         | o<br>nicles                                                                                                    | ption<br>s                                         | s<br>Filte                                         | er<br>X | Sort                                                             |                                          |
| Frips                                                               | NG<br>M                                                                      | +<br>-01 -<br>eriod<br>cver                                                                                                    | ) Add<br>2021<br>mbe<br>w                                      | d<br> -12-;<br>Nov<br>r 20<br>т                        | 2<br>31<br>)21<br>F                                                              | Edit<br>85                            | driver<br>Last<br>202<br>s                                 | Del<br>rs<br>: 30 [<br>1<br>M                              | ete<br>a 4<br>Days<br>v<br>eccer<br>T                         | i veh<br>mbe<br>w                             | on of one of one | ption<br>5<br>D2L                                  | s<br>Filte                                         | r<br>X  | Sort<br>End<br>6:20 p.m.                                         | *M:                                      |
| Frips                                                               | 21-01<br>ct Pe<br>M<br>M                                                     | + -01 -<br>eriod<br>over<br>T<br>2                                                                                                    | ) Add<br>2021<br>mbe<br>w<br>3                                 | d<br>I-12-:<br>Nov<br>r 20<br>T<br>4                   | 21<br>5                                                                          | Edit<br>S<br>S                        | driver<br>Last<br>202<br>S                                 | Del<br>s 30 [<br>1<br>M                                    | ete<br>Pa 4<br>Days<br>V<br>eccer<br>T                        | i veh<br>mbe<br>w                             | o<br>nicles<br>er 2(<br>T<br>2                                                                                                    | ption<br>5<br>D2<br>F<br>3                         | s<br>Filte<br>><br>S<br>4                          | er<br>X | <b>Sort</b><br>End<br>6:20 p.m.                                  | *M:                                      |
| Trips                                                               | 21-01<br>ct Pe<br>M<br>M<br>1                                                | + -01 -<br>eriod<br>over<br>T<br>2<br>9                                                                                                   | ) Add<br>2021<br>mbe<br>w<br>3                                 | d<br> -12-:<br>Nov<br>r 20<br>T<br>4<br>11             | 21<br>F<br>12                                                                    | Edit                                  | driver<br>Last<br>202<br>S                                 | Del<br>s 30 [<br>1<br>M                                    | ete<br>a 4<br>Days<br>v<br>eccer<br>T<br>7                    | i veh<br>mbe<br>w<br>1                        | o<br>nicles<br>er 20<br>T<br>2<br>9                                                                                                    | ption<br>5<br>D2<br>F<br>3<br>10                   | s<br>Filte<br>><br>S<br>4<br>11                    | er<br>X | Sort<br>End<br>6:20 p.m.                                         | *M                                       |
| Frips<br>202<br>Selec<br>Selec<br>7<br>14                           | 21-01<br>ct Pe<br>M<br>1<br>8<br>15                                          | <ul> <li>-01 -</li> <li>erriod</li> <li>over</li> <li>T</li> <li>2</li> <li>9</li> <li>16</li> </ul>                                      | ) Add<br>2021<br>mbe<br>w<br>3<br>10                           | d<br>I-12-:<br>Nov<br>T<br>4<br>11<br>18               | 21<br>F<br>12<br>19                                                              | Edit<br>5<br>5<br>6<br>13<br>20       | driver<br>Last<br>202<br>S<br>5<br>12                      | Del<br>s<br>30 [<br>M<br>6<br>13                           | ete<br>Pa 4<br>Days<br>V<br>eccer<br>T<br>7<br>14             | i veh<br>mbe<br>w<br>1<br>8                   | or or<                                                                                                    | ption<br>5<br>02<br>F<br>3<br>10<br>17             | s<br>Filte<br>><br>S<br>4<br>11<br>18              | r       | <b>Sort</b><br>End<br>6:20 p.m.<br>End<br>5:43 p.m.              | ★M:                                      |
| Trips                                                               | 21-01<br>ct Pe<br>M<br>1<br>8<br>15<br>22                                    | <ul> <li>-01 -</li> <li>erriod</li> <li>over</li> <li>T</li> <li>2</li> <li>9</li> <li>16</li> <li>23</li> </ul>                          | ) Add<br>2021<br>mbe<br>w<br>3<br>10<br>17<br>24               | d<br> -12-:<br>r 20<br>T<br>4<br>11<br>18<br>25        | 21<br>F<br>12<br>19<br>26                                                        | Edit<br>5<br>5<br>6<br>13<br>20<br>27 | driver<br>Last<br>202<br>s<br>5<br>12<br>19                | Del<br>s<br>30 [<br>M<br>6<br>13<br>20                     | ete<br>Days<br>v<br>eccer<br>T<br>14<br>21                    | +<br>; veh<br>mbe<br>w<br>1<br>8<br>15<br>22  | or 200<br>T<br>2<br>9<br>16<br>23                                                                                                    | ption<br>5<br>02<br>F<br>3<br>10<br>17<br>24       | s<br>Filte<br>><br>\$<br>\$<br>4<br>11<br>18<br>25 |         | <b>Sort</b><br>6:20 p.m.<br>End<br>5:43 p.m.                     | *M.<br>955.                              |
|                                                                     | 21-01<br>ct Pe<br>M<br>1<br>1<br>8<br>15<br>22<br>29                         | <ul> <li>-01 -</li> <li>erriod</li> <li>over</li> <li>T</li> <li>2</li> <li>9</li> <li>16</li> <li>23</li> <li>30</li> </ul>              | ) Add<br>2021<br>mbe<br>w<br>3<br>10<br>17<br>24               | d<br>I-12-:<br>Nov<br>r 20<br>T<br>4<br>11<br>18<br>25 | 21<br>F<br>12<br>19<br>26                                                        | Edit<br>5<br>6<br>13<br>20<br>27      | driver<br>Last<br>202'<br>S<br>12<br>19<br>26              | Del<br>s 30 [<br>1<br>M<br>6<br>13<br>20<br>27             | ete<br>a 4<br>Days<br>v<br>r<br>T<br>14<br>21<br>28           | • veh<br>mbe<br>w<br>1<br>8<br>15<br>22<br>29 | <ul> <li>Pr 20</li> <li>T</li> <li>2</li> <li>9</li> <li>16</li> <li>23</li> <li>30</li> </ul>                                                                                                    | ption<br>5<br>02<br>F<br>3<br>10<br>17<br>24<br>31 | s<br>Filte<br>><br>S<br>4<br>11<br>18<br>25        | r<br>X  | End<br>6:20 p.m.<br>5:43 p.m.<br>End<br>1:55 p.m.                | *M                                       |
| Errips                                                              | 21-01<br>ct Pe<br>M<br>1<br>1<br>8<br>15<br>22<br>29<br>; of t               | <ul> <li>-01 -</li> <li>eriod</li> <li>over</li> <li>T</li> <li>2</li> <li>9</li> <li>16</li> <li>23</li> <li>30</li> <li>he W</li> </ul> | ) Add<br>2021<br>mbe<br>w<br>3<br>10<br>17<br>24               | d<br>I-12-:<br>r 20<br>T<br>4<br>11<br>18<br>25        | 21<br>F<br>12<br>19<br>26                                                        | Edit<br>5<br>6<br>13<br>20<br>27      | driver<br>Last<br>202'<br>S<br>12<br>19<br>26<br>Tim       | Del<br>s 30 C<br>1<br>M<br>6<br>13<br>20<br>27<br>me of    | ete<br>a 4<br>Days<br>v<br>r<br>T<br>14<br>21<br>28<br>Day    | • veh<br>mbe<br>w<br>1<br>8<br>15<br>22<br>29 | o o o o o o o o o o o o o o o o o o o                                                                                                    | ption<br>5<br>02<br>F<br>3<br>10<br>17<br>24<br>31 | s<br>Filte<br>><br>S<br>4<br>11<br>18<br>25        |         | End<br>6:20 p.m.<br>5:43 p.m.<br>End<br>1:55 p.m.                | *M                                       |
| Frips<br>20:<br>Selee<br>S<br>7<br>14<br>21<br>28<br>Days<br>S<br>© | 21-01<br>Ct Pe<br>M<br>1<br>8<br>15<br>22<br>29<br>5 of t<br>M<br>$\bigcirc$ | <ul> <li>←</li> <li>−01 -</li> <li>eriod</li> <li>over</li> <li>T</li> <li>23</li> <li>30</li> <li>he W</li> <li>T</li> <li></li> </ul>   | ) Add<br>2021<br>2021<br>w<br>3<br>10<br>17<br>24<br>/eek<br>W | d<br>I-12-:<br>T<br>4<br>11<br>18<br>25<br>T<br>✔      | <ul> <li>21</li> <li>F</li> <li>5</li> <li>12</li> <li>19</li> <li>26</li> </ul> | Edit                                  | driver<br>Last<br>202<br>5<br>12<br>19<br>26<br>Tim<br>Fro | Del<br>s 30 t<br>1 D<br>M<br>6<br>13<br>20<br>27<br>m<br>o | ete<br>Days<br>v<br>eccer<br>T<br>14<br>21<br>28<br>Day<br>00 | • veh<br>mbe<br>w<br>1<br>8<br>15<br>22<br>29 | <ul> <li>o</li> <li>o</li></ul>                                                                                                    | ption<br>5<br>22<br>7<br>3<br>10<br>17<br>24<br>31 | s<br>Filte<br>><br>S<br>4<br>11<br>18<br>25<br>59  |         | Sort<br>End<br>6:20 p.m.<br>End<br>1:55 p.m.<br>End<br>1:11 p.m. | *M.<br>955, .<br>1100 f<br>*Ma<br>955, A |